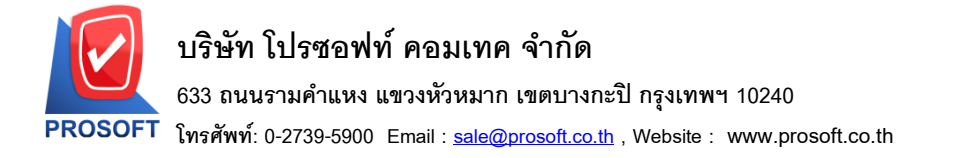

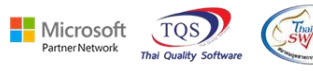

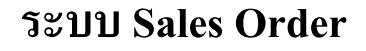

🕨 รายงานขายเชื่อสามารถ Export Excel Job และ แผนกได้

1.เข้าที่ระบบ Sales Order > SO Reports > งายเชื่อ

| Prosoft<br>WINSpeed                                                                                                    | SO   Sales Order                                                                                                    | Database : dbwins_ploydemo Server : Boontarika-PC<br>Branch : สำนักงานใหญ่<br>Login : 1<br>Version: 10.0.1191 Build on 2024-03-04 08:30 |  |  |  |  |
|----------------------------------------------------------------------------------------------------|----------------------------------------------------------------------------------------------------|----------------------------------------------------------------------------------------------------|--|--|--|--|
| Chaque and Bank Chaque and Bank Chaque and Ba | โกนม่าง       ใบแห่งมารากที่ไปเงิญมีติ         Estimate       ใบแห่งมารากที่ไปเงิญมีติ         โปมเห่งมารากที่ไปเงิญมีติ       Sale-Stock(รามสะเรียด)         ในให้เรือสอินที่ก็(ร่านวน)       Sale-Stock(รามสะเรียด)         ในชีรองสอินที่ก็(ร่านวน)       รale-Stock(รามสะเรียด)         ในชีรองสอินที่ก็(ร่านวน)       รale-Stock(รามสะเรียด)         ในชีรองสอินที่ก็(ร่านวน)       รale-Stock         ชามสด       รองสอบกัก (รองสอบกัก)         ชามที่มายเชือ       สระปรายเชือ         ชามสด       รองสอบกัก (เรียด)         ชามที่มากที่สุดหน้า (เรียดอ)       อยกักปนก์กับภาร         ชามพี่มายสอบกัก (เรียดอ)       รองสอบกัก (เรียดอ)         ชามพี่มายเรียก       รองสอบกัก (เรียดอ)         ชามพี่มายางสอบกัก (เรียดอ)       รองสอบกัก (เรียดอ)         ชามพี่มายางสอบกัก (รองตอ)       รองสอบกัก (รองตอ)         ชามพี่มายางสอบกัก (รองตอ)       รองสอบกัก (รองตอ)         ชามพี่มายางสอบกัก (รองตอ)       รองสอบกัก (รองตอ)         ชามพี่มายางสอบกักรอดอ       รับเริ่ามายางสารกาที่มายาดออกกัก |                                                                                                    |  |  |  |  |

## 2.เลือก Range ที่ต้องการเรียกรายงาน

| Report Options       | เรียงตามวันที่เอกสา | 5        |       |      |    | - |
|----------------------|---------------------|----------|-------|------|----|---|
| รายงานแบบ            | 🖲 แจกแจง            |          | 0     | ধর্ম |    |   |
| Date Options         | Range               |          |       |      |    | • |
| จากวันที่            | 11                  |          | ถึง [ |      | 17 |   |
| จากเลขที่เอกสาร      |                     | •        | ถึง [ |      |    | - |
| จากรทัสลูกค้า        |                     | Ŧ        | ถึง [ |      |    | - |
| จากรทัสสินค้า        |                     | Ŧ        | ถึง [ |      |    | - |
| จากรทัสทมวด          |                     | Ŧ        | ถึง [ |      |    | - |
| จากรทัสยี่ห้อ        |                     | Ŧ        | ถึง [ |      |    | - |
| จากรทัสกลุ่มสินค้า   |                     | Ŧ        | ถึง [ |      |    | - |
| จากรพัสประเภทสินค้า  |                     | Ŧ        | ถึง [ |      |    | - |
| จากรทัสพนักงานขาย    |                     | Ŧ        | ถึง [ |      |    | - |
| จากเขตการขาย         |                     | Ŧ        | ถึง [ |      |    | - |
| จากแผนก              |                     | Ŧ        | ถึง [ |      |    | - |
| จากรทัสขนส่ง         |                     | Ŧ        | ถึง [ |      |    | - |
| จากรพัฆ Job          |                     | Ŧ        | ถึง [ |      |    | - |
| จากรพัชกลุ่ม         |                     | Ŧ        | ถึง [ |      |    | - |
| จากรทัสช่องทางการชาย |                     | Ŧ        | ถึง [ |      |    | - |
| จากรพัสประเภทลูกค้า  |                     | Ŧ        | ถึง [ |      |    | - |
| จากรพัสประเภทธุรกิจ  |                     | Ŧ        | ถึง [ |      |    | - |
| จากรพัสคลัง          |                     | Ŧ        | ถึง [ |      |    | - |
| จากรทัสรูปแบบสินค้า  |                     | <b>T</b> | ถึง [ |      |    | - |
| จากรทัสรุ่นสินค้า    |                     | T        | ถึง [ |      |    | - |
| จากเลขที่ใบ PO       |                     | Ŧ        | ถึง [ |      |    | - |

## 3.เลือก Excel

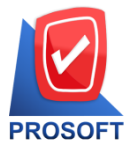

## บริษัท โปรซอฟท์ คอมเทค จำกัด

633 ถนนรามคำแหง แขวงหัวหมาก เขตบางกะปี กรุงเทพฯ 10240

โทรศัพท์: 0-2739-5900 Email : <u>sale@prosoft.co.th</u> , Website : www.prosoft.co.th

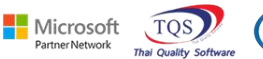

Thai/and SWYCS

ชื่อคอลัมน์ที่ถูกเพิ่มเข้ามา JobCodehd :: รหัส Job JobNamehd :: ชื่อ Job JobNameEnghd :: ชื่อ Job ภาษาอังกฤษ DeptCode :: รหัสแผนก DeptName :: ชื่อแผนก DeptNameEng :: ชื่อแผนกภาษาอังกฤษ

📑 - [รายงานขายเชื่อ - เรียงตามวันที่เอกสาร (แบบแจกแจง)]

■ Report Tool View Window Help

 □
 Report Tool View Window Help

 □
 ③
 ●
 ▼
 ■
 □
 □
 ★
 Resize: 100% ▼
 Zoom 100% ▼

|                                 | EMO บริษัท ด้วอย่าง จำกัด สำนักงานใหญ่<br>รายงานงายเชื้อ - เรียงตามวันที่เอกสาร (แบบแจกแจง) |                        |              |               |                |             |                |                      |                      |          |               |
|---------------------------------|---------------------------------------------------------------------------------------------|------------------------|--------------|---------------|----------------|-------------|----------------|----------------------|----------------------|----------|---------------|
| พิมพ์วันที่: 07 มีนาคม 2567 เวล | <b>ลา</b> : 16:58                                                                           |                        |              |               |                |             |                |                      |                      |          | หน้า 173      |
| วันที่เอกสาร เลขที่เอกสาร       | เลขที่ใบกำกับ                                                                               | ชื่อลูกค้า             | เครดิต (วัน) | วันที่ครบกำหน | ด รทัสพนักงานข | าย รารัสเขต | จำนวนเงิน ส่วน | ลดบิล (เป็นเงิน) เรื | ในมัดจำ เงินก่อนภาษี | ภาษีขาย  | รวมทั้งสิ้น S |
| รหัสสินค้า                      | ชื่อสินค้า                                                                                  |                        |              |               |                | จำนวน       | หน่วยนับ       | ราคา/หน่ว            | ย ส่วนลดสินค้า (เป็น | แจ้น)    | จำนวนเงิน     |
| 10/01/2552 BL5201-00001         | BL5201-00001                                                                                | บริษัท ๑๑๑กรุงเทพผลิ   | 30           | 09/02/2552    |                |             | 35,500.00      |                      | 35,500.00            | 2,485.00 | 37,985.00     |
| IC-0001                         | กอมพิวเตอร์ รุ่น SA                                                                         | MSUNG                  |              |               |                | 2.00        | เครื่อง        | 10,500.0             | 0 500 (50            | 0.00)    | 20,500.00     |
| IC-0002                         | คอมพิวเตอร์                                                                                 |                        |              |               |                | 1.00        | เครื่อง        | 15,000.0             | D                    |          | 15,000.00     |
| 2.011                           | 2 รายกา                                                                                     | 15                     |              |               | รวม            | 3.00        |                |                      |                      |          | 35,500.00     |
| รวมประจำวัน                     | 1 รายค                                                                                      | 15                     |              |               | รวมเงิน        |             | 35,500.00      |                      | 35,500.00            | 2,485.00 | 37,985.00     |
| 16/01/2552 BL5201-00002         | BL5201-00002                                                                                | บริษัท ควอลิดี้เชรามีก | 30           | 15/02/2552    |                |             | 52,500.00      |                      | 52,500.00            | 3,675.00 | 56,175.00     |
| IC-0001                         | คอมพิวเตอร์ รุ่น SA                                                                         | MSUNG                  |              |               |                | 5.00        | เครื่อง        | 10,500.0             | D                    |          | 52,500.00     |
| 208                             | 1 รายกา                                                                                     | 15                     |              |               | รวม            | 5.00        |                |                      |                      |          | 52,500.00     |
| รวมประจำวัน                     | 1 รายก                                                                                      | 15                     |              |               | รวมเงิน        |             | 52,500.00      |                      | 52,500.00            | 3,675.00 | 56,175.00     |
| 20/01/2552 BL5201-00003         | BL5201-00003                                                                                | บริษัท คอนเวเยอร์ เอ็  | 1            | 20/01/2552    | EMP-00002      |             | 47,500.00      |                      | 47,500.00            | 3,325.00 | 50,825.00     |
| IC-0004                         | เครื่อง SCAN ลายนี้                                                                         | ้ามือ                  |              |               |                | 5.00        | ด้ว            | 4,500.0              | D                    |          | 22,500.00     |
| IC-0005                         | เครื่อง BIO SCAN                                                                            |                        |              |               |                | 5.00        | ตัว            | 5,000.0              | D                    |          | 25,000.00     |
| รวม                             | 2 รายกา                                                                                     | 15                     |              |               | รวม            | 10.00       |                |                      |                      |          | 47,500.00     |